## Log on reminder

## How to log on to Office 365

To log on to Office 365 please follow the instructions below. Please note that this is the same log in procedure for anything Office 365 (emails, calendars, SharePoint, OneDrive and Teams).

You can also access this through our school website- choose the Student-Learning button.

## Instructions

- 1. Go to the main Office 365 portal <a href="http://office.com">http://office.com</a>
- 2. Select Sign in
- 3. Enter your Username.

This will be <u>username@pcs.hants.sch.uk</u> (e.g jsmith@pcs.hants.sch.uk)

4. Enter your Password

This is your school password

5. Click Sign in

Once you've logged in successfully you will be directed towards this page. From here you can access everything.

| stall Office \vee |
|-------------------|
| Forms             |
| Forr              |

You can also download **Sharepoint**, **One Drive** and the **Teams** app on your phone.

## **Useful Links**

Student page- https://pcshantssch.sharepoint.com/sites/students

Teams- https://teams.microsoft.com

| 🚺 Offi         | ce 365          |              |  |
|----------------|-----------------|--------------|--|
| Sign in with y | our work or sch | nool account |  |
| someone@e      | ample.com       |              |  |
| Password       |                 |              |  |
| C Keep me s    | gned in         |              |  |
| Sign in        |                 |              |  |